## Link a Direct Care Organization to an Individual Account

If you are the Director of Record, the Owner, or an approved contact through CCS, you can link the Organization to your individual account.

To link a Direct Care Organization, go to www.okregistry.org and click on "Login." Login to your individual account by entering your email address and password. If you have not created your individual account, <u>use this guideline</u> and create your own account.

There are two ways to add an Organization Profile. Click on "+ Organization Profile" from the pulldown menu or "Add Organization Profile" on the lower right-hand menu.

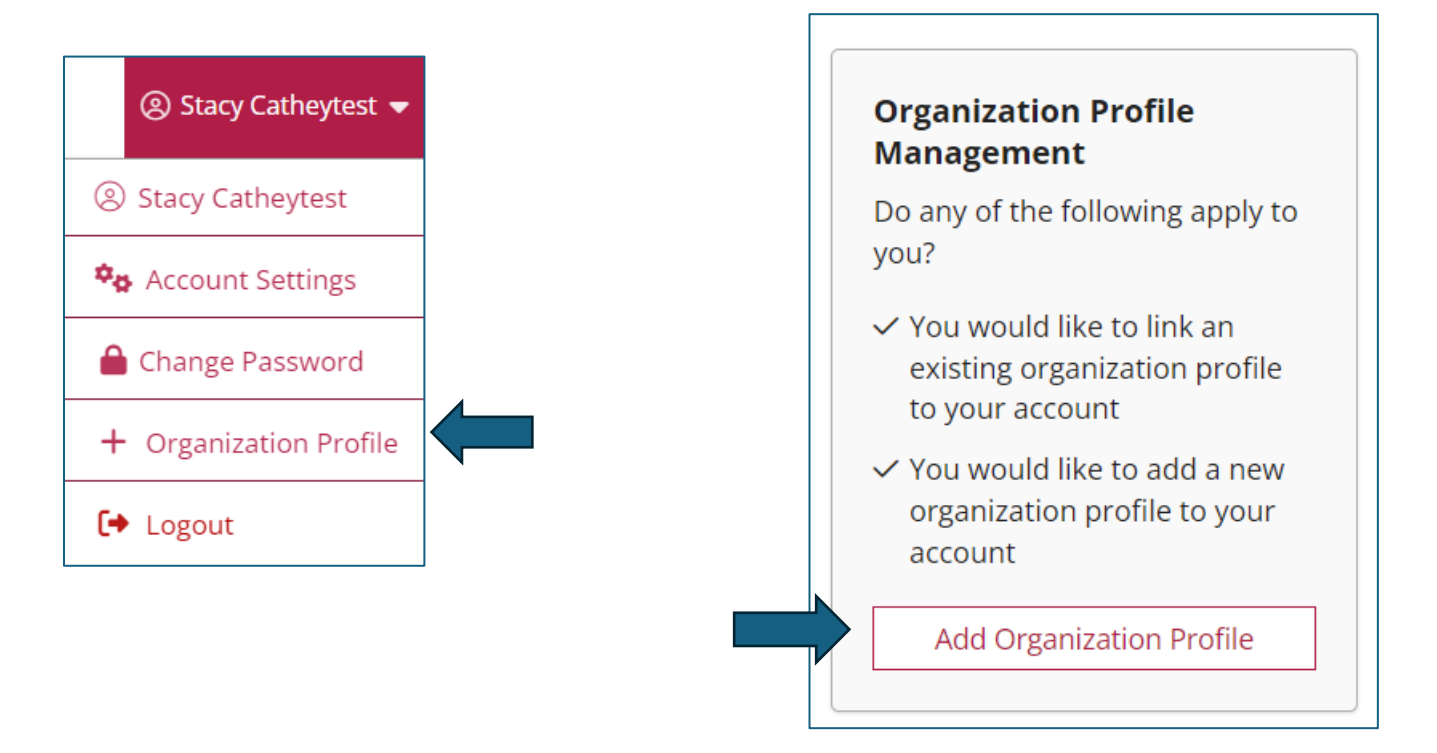

Enter the organization ID and click on "Find Profile." If you do not know the Organization ID, please contact CECPD.

| QOrganization Profile Lookup                                                                                                    |                                                                                                    |
|----------------------------------------------------------------------------------------------------|----------------------------------------------------------------------------------------------------|
| Please enter the organization ID to request access to the organization profile. This is not a licens<br>number.                                      |                                                                                                    |
|                                                                                                    | Organization ID                                                                                                    |
|                                                                                                    | 467                                                                                                    |
|                                                                                                    | Find Profile                                                                                                    |
|                                                                                                    | Need a New Organization Profile?                                                                                           |
|                                                                                                    | If you need to create a new organization profile,<br>please click "Create Profile" to begin<br>organization profile setup. |
|                                                                                                    | Create Profile                                                                                                    |
| Don't Know the Organization ID?                                                                                                    |                                                                                                    |
| The Organization ID will ensure we locate the correct organization profile. If you are not sure of the ID, please<br>contact support for assistance. |                                                                                                    |
| Contact Support                                                                                                    |                                                                                                    |

After you click on the "Find Profile" button, if you receive a message that states "We found the following organization," verify the information on the screen. If correct, click on "Send Request."

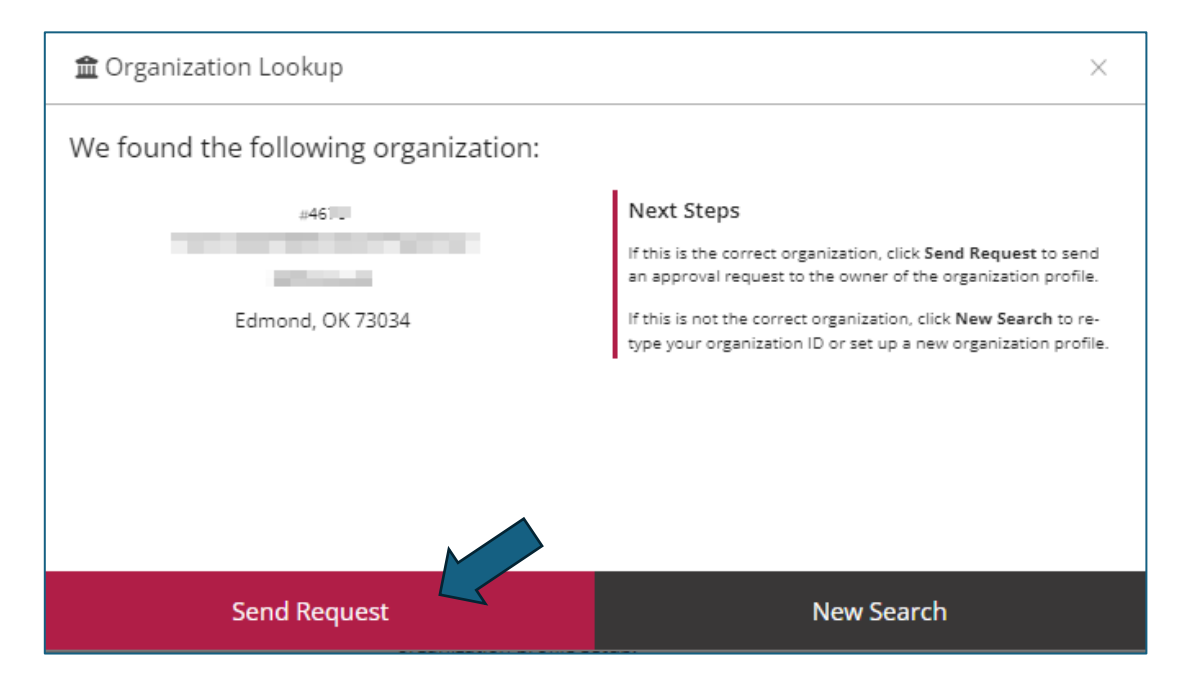

The system will send an email to the owner of the Organization for review and approval.

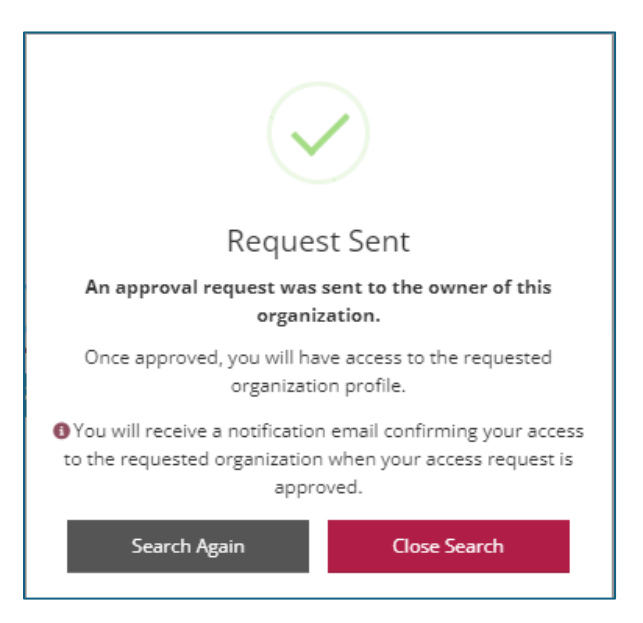

The owner will review the request and either approve or deny it.

If you receive the message below, this means the organization is not a registered organization. Please go to the section titled "Register as a Direct Care Organization."

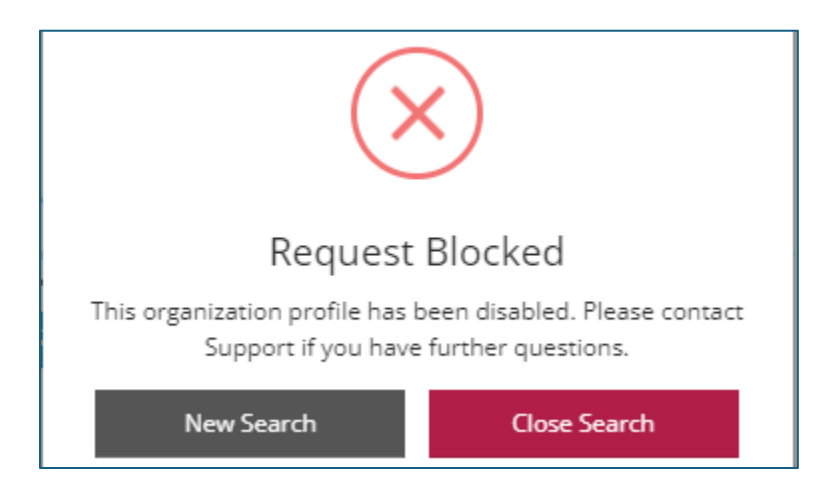